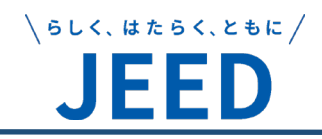

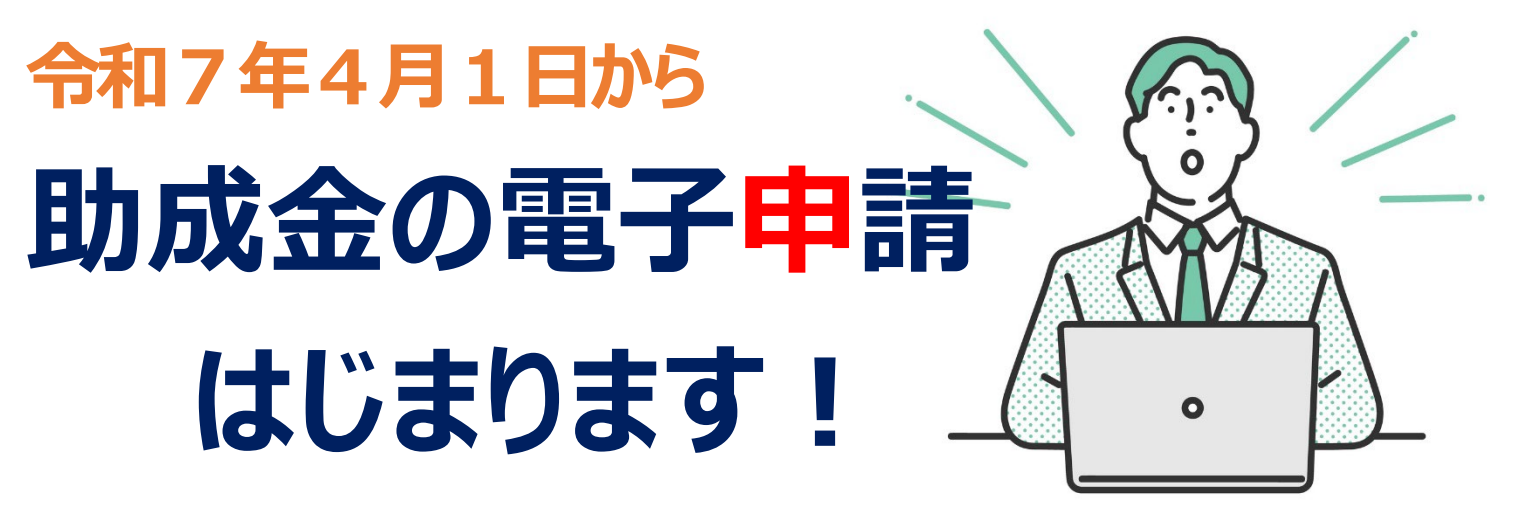

独立行政法人 高龄·障害·求職者雇用支援機構

令和7年4月1日から、独立行政法人高齢・障害・求職者雇用支援機構(JEED)に申請いただ いている65歳超雇用推進助成金、障害者雇用納付金関係助成金、障害者職場実習等支援事業が、 e-Gov 電子申請を利用して申請できるようになります(\*-部未対応)。

電子申請って?

現在紙によって行われ ている申請などの行政 手続を、インターネットを 利用して自宅や会社の パソコンを使って行える ようにするものです。

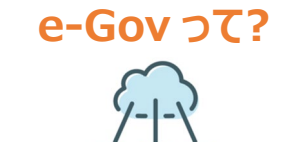

J'

デジタル庁がインターネット上 で運営する行政サービスの総 合窓口です。状況・分野・所 管行政機関の条件から手続 を探して、行政手続の申請・ 届出を行うことができます。

電子申請のメリットは? 74 ● 24 時間 365 日いつでも手続ができます。 ●インターネット経由でどこからでも申請できます。 ●手続はマイページで管理され、処理状況や通 知等を確認できます。

●パソコン上だけで手続きが完了します。移動時 間や待ち時間を気にする必要がありません。

## e-Gov 電子申請の利用の流れ

3.

1. e-Gov 電子申請アプリケーションをインストールし、e-Gov アカウントを登録します。アプリケーションを起動して、登 利用準備 録したアカウントでログインすると、ご自身のマイページにアクセスできます。

2. マイページからご利用になる手続を選択すると、申請画面が表示されます。申請する内容を入力し、必要な 申請 書類等を添付します。提出ボタンをクリックして、入力内容等に問題がなければ、提出完了です。

申請した手続の事務処理状況は、マイページからいつでも確認できます。手続に関する通知を受け取ったり 状況確認 申請案件を一覧で確認することができます。よく利用する手続をブックマークできる機能もあります。

詳しくは e-Gov 電子申請サービス 『初めてお使いの方へ』をご参照ください。

https://shinsei.e-gov.go.jp/contents/preparation/beginner お問い合わせ先:e-Gov 利用者サポートデスク

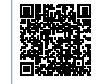

# ● 『e-Gov ポータル』のトップページを表示し、①電子申請をクリックします。

●『e-Gov 電子申請』のページを表示し、 2ログインボタンをクリックします。

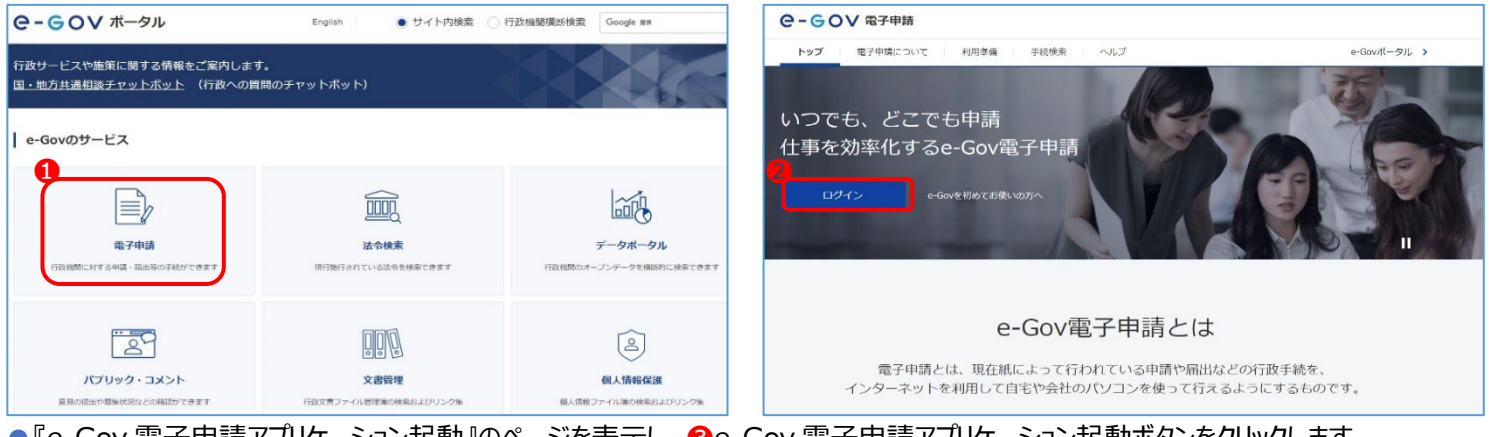

### ●『e-Gov 電子申請アプリケーション起動』のページを表示し、 ❸e-Gov 電子申請アプリケーション起動ボタンをクリックします。 ●『e-Gov アカウントログイン』のページを表示し、メールアドレス、パスワードを入力して、❹ログインボタンをクリックします。

| ●- ● ● ▼ 電子申請                                                                         | e-gov           |
|---------------------------------------------------------------------------------------|-----------------|
|                                                                                       | e-Govアカウントログイン  |
| e-Gov電子申請アプリケーション起動                                                                   | メールアドレス         |
| 申请等の手続は「e-Gov電子申請アプリケーション」を使って行います。<br>インストールがお済みの場合は、下のボタンからアプリケーションを起動し、手続に進んでください。 | /X77-K          |
| e-Cov電子中請アプリケーションを起動<br>次回からはこの意画を姿貌し、直接アプリケーションを起動する。                                | 1(27)- HEERER G |

### e-Gov 電子申請のしかた

●『マイページ』で申請案件や手続に関する通知を受け取ったり、一時保存した申請案件を一覧で確認することができます。 ●『手続検索』で申請したい行政手続を名称や分野分類、所管する行政機関などから検索して選択します。

| e-GOV 電子申請                                                                    | <b>e-GoV</b> 電子申請 お開合せ ヘルプ                        |
|-------------------------------------------------------------------------------|---------------------------------------------------|
| マイページ 手続後来 手続ブックマーク 申請案件一覧 メッセージ 基本清報管理                                       | マイバージ 手続検索 手続ブックマーク 申請室件一覧 メッセージ 基本情報管理           |
| ○ 中議案件に関する選知 ○ 示 ○ 示 ○ 示 ○ 示 ○ 示 ○ 示 ○ 示 ○ 示 ○ 示 ○ 示                          | 手続検索<br>  e-Govの電子申請対象手続<br>e-Govで型付可能位于他行他第できます。 |
| 口 手続ブックマーク                                                                    | 0 HQ44257                                         |
| 「手続検索」からよく申請する手続をブックマークすることができます。                                             |                                                   |
| Langui                                                                        |                                                   |
| 5№5€ :=-%                                                                     | 事業主の代理人の潮任又は帰任 📀 事業所の廃止 📀                         |
| 2024年09月27日 ・ システム保守作業に伴う一部サービスの停止について(10月5日(土)19時00分~10月5日(土)24時00分)【10/4更新】 | 被保険者の氏名変更 🥑 退職に関する手続(定年退職後も自社で再雇用する場合) 📀          |
| 2024年08月16日 単帝 利用者サポートデスクへの毫子メールによるお時合せについて [9/2要新]                           | 退職に関する手続(定中退職徴はもう雇用しないという場合)                      |
| 2024年07月18日 8余 システム切除に伴う変更点について [8/23更新]                                      | 横南                                                |
| ●申請者情報、申請助成金名、申請種別を登録して、作成済み                                                  | の申請書を添付し、提出する都道府県支部を選択して提出します。                    |
| 1. 基本情報                                                                       | 申請種刻 🔤                                            |
| 未設定・変更する場合には、それぞれ設定ボタンを押してください。<br>・ ・ ・ ・ ・ ・ ・ ・ ・ ・ ・ ・ ・ ・ ・ ・ ・ ・ ・      | ○ 受給資格総定申請<br>○ 专給講成                              |
| 甲酮膏10秒                                                                        | ○ 東施伏況報告                                          |
| 2月 中請者情報を設定                                                                   | ○ その他                                             |
| 11.0                                                                          |                                                   |

|                                            |                           | 0 EVB                                          |     |
|--------------------------------------------|---------------------------|------------------------------------------------|-----|
| 法人名                                        |                           |                                                |     |
| 申請者氏名                                      |                           |                                                |     |
| 住所                                         |                           | 添付書類                                           |     |
| 2. 【障害助成金】障害者作業が                           | <b>售設設置等助成金 / 電子申請</b>    | 提出する書類がある場合、添付してください。 置類を添け                    | t   |
| 申請・届出に関する事項を入力してくださ<br>複数の様式を提出する場合は、左の様式一 | い。<br>冤から様式を切り替えてください。    | Des marte                                      |     |
| 申請する様式一覧                                   |                           | 提出先選択                                          |     |
|                                            | 風 プレビュー                   | 提出先の機関を選択してください。 提出先を選                         | 択   |
| 必須<br>助成余類別選択(防害者作業施設設)                    | 電子申請する障害者雇用助成金を選択してください。  | 201 提出先                                        |     |
| 置等助成金)                                     | 助成金種別                     |                                                |     |
|                                            | 道択してください 🖌                | キャンセル 入力したデータを次の人に渡す場合 単請データを保存 一時保存して中断 内容を確認 |     |
|                                            |                           |                                                |     |
| e-Gov の利用万況                                | <b>ホや操作なとのこ質問は、</b>       | 障害者雇用納付金関係 医热热 65 歲超雇用推進 经保                    |     |
| e-Gov 利用者 <sup>·</sup>                     | サポートデスク【お問合わせフォーム】または     | 助成金紹介動画 助成金紹介動画 化                              |     |
|                                            | 050_2706_2225]にや問会わせください  | オンライン説明動画・オンライン申請の活用により、効率的に助成金が利用できます。助成金     | .≣ģ |
| LALVE J IEL                                | ししし-3/00-22231にの回合わせくたさい。 |                                                |     |

オンライン説明動画・オンライン申請の活用により、効率的に助成金が利用できます。助成金説 明会への参加が地理的、時間的制約等から難しい場合、オンライン説明動画をご視聴ください

#### 独立行政法人高齢・障害・求職者雇用支援機構(JEED) 助成金等申請手続 お問合わせ先 都道府県支部 高齢・障害者業務課(東京、大阪は高齢・障害者窓口サービス課)